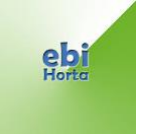

## ACESSO À PLATAFORMA SGE (Sistema de Gestão Escolar) Acesso Encarregados De Educação

Para aceder à plataforma o Encarregado de Educação deverá:

- 1. Aceder ao site sge.edubox.pt
- 2. Selecionar a opção "Recuperar Senha".

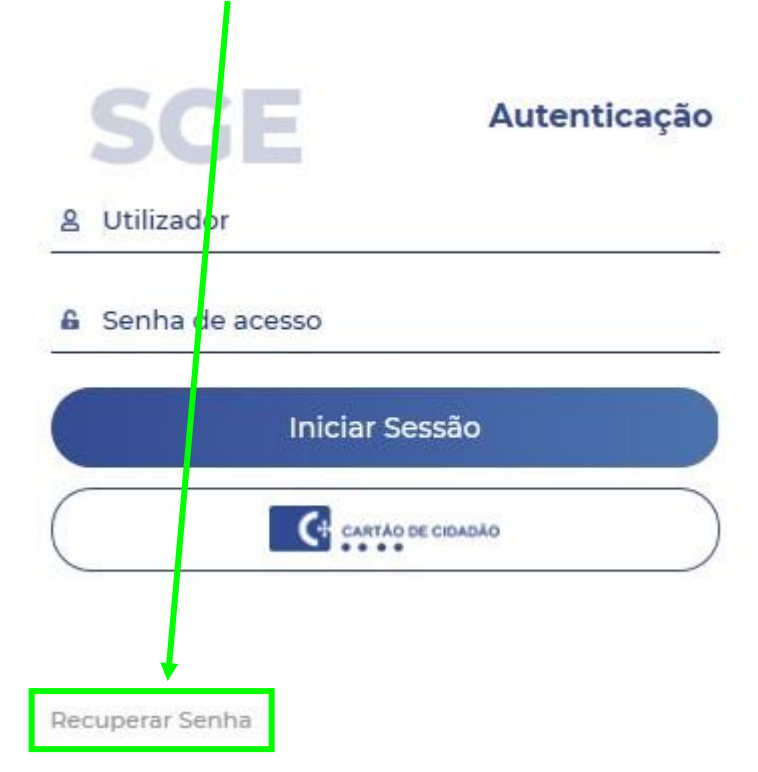

 Introduzir o email do encarregado de educação para o qual deseja recuperar/criar a palavra passe e selecionar a opção "Não sou um robô". De seguida será pedido para selecionar um conjunto de imagens para provar que não é um robô.

| Por fav<br>que de<br>instrue | vor, introduza o e-mail as<br>eseja recuperar a passwo<br>ções que receberá no seu | sociado à conta<br>ord e siga as<br>u email. |
|------------------------------|------------------------------------------------------------------------------------|----------------------------------------------|
| E-mail                       |                                                                                    |                                              |
|                              |                                                                                    |                                              |
|                              |                                                                                    |                                              |
| ſ                            |                                                                                    |                                              |
|                              | Não cou um robô                                                                    | 2                                            |

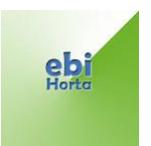

4. Após selecionar as imagens corretas, irá aparecer a caixa "<u>Recuperar</u> <u>Password</u>", que deverá ser selecionada

| ecuperar Password                                                                                         |                                     |
|----------------------------------------------------------------------------------------------------|-------------------------------------|
| Por favor, introduza o e-mail asso<br>que deseja recuperar a password<br>instruções que receberá no seu e | ciado à conta<br>e siga as<br>mail. |
| E-mail:                                                                                                   |                                     |
| Vão sou um robô                                                                                           | reCAPTCHA<br>Territos de Utilização |
|                                                                                                    |                                     |
| Pecuperar Password                                                                                        |                                     |

5. Irá receber uma mensagem de confirmação semelhante à seguinte, que indica que deverá ir ao seu email para repor a palavra-passe.

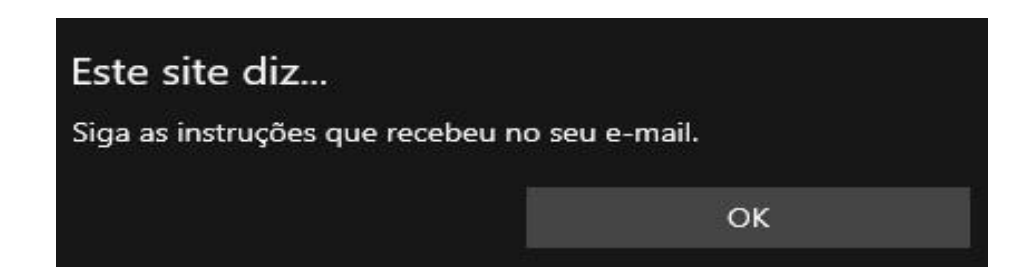

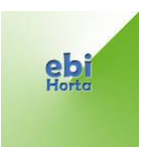

6. Na sua caixa de email poderá receber uma das duas imagens abaixo.

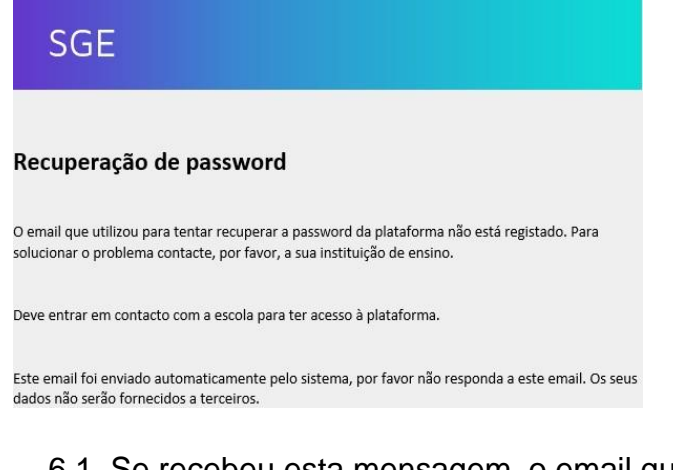

6.1. Se recebeu esta mensagem, o email que introduziu no ponto 3 não está associado ao aluno ou ao encarregado de educação. Neste caso, deve passar ao ponto 15.

6.2- Se recebeu esta mensagem guarde o "nome de utilizador" e carregue em "Recuperar Password".

| SGE                                 |                              |                    |
|-------------------------------------|------------------------------|--------------------|
| Recuperação de passwo               | rd para:                     |                    |
| Nome de Utilizador                  | Nome                         |                    |
| Este email foi enviado automaticame | ente pelo sistema, por favor | Recuperar Password |

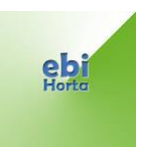

7. Insira a palavra-chave em "<u>Nova Palavra-Chave</u>", voltando a inserir a mesma palavra-chave no Campo "<u>Confirmar Palavra Chave</u>"

| SGE                      |                         |  |  |  |
|--------------------------|-------------------------|--|--|--|
| Recuperação da           | a Palavra-Chave         |  |  |  |
|                          |                         |  |  |  |
| Jtilizador:              |                         |  |  |  |
| Palavra-Chave:           | Nova Palavra-Chave      |  |  |  |
| Confirmar Palavra-Chave: | Confirmar Palavra-Chave |  |  |  |
|                          |                         |  |  |  |
| Recu                     | iperar                  |  |  |  |

- 9. Voltar a aceder ao SGE em sge.edubox.pt
- 10. Introduzir o Nome de Utilizador (guardado no ponto 6.2.) no campo "<u>Utilizador</u>" e a palavra-passe introduzida no ponto 7, campo "Palavra-Chave"

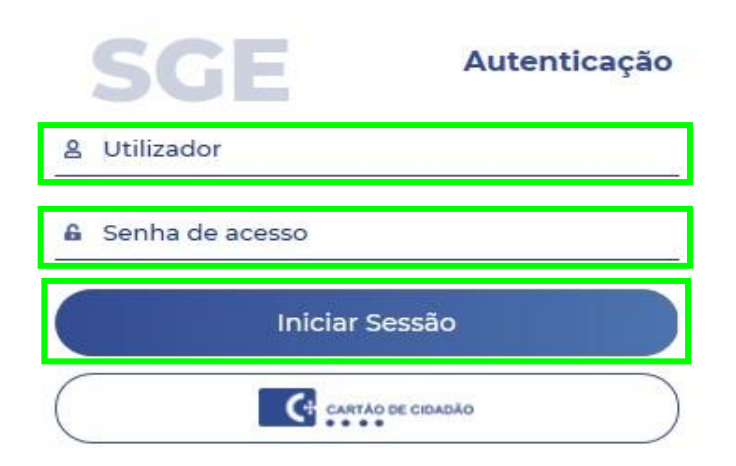

11. Carregar em "Iniciar Sessão".

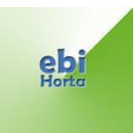

## PASSOS PARA QUEM NÃO TEM EMAIL ASSOCIADO À PLATAFORMA SGE

Caso tenha recebido a imagem que está no ponto 6.1., significa que o aluno ou o encarregado de educação não têm email associado à plataforma, devendo preceder de acordo com o passo seguinte:

15. Entrar em contacto com o Titular de Turma/ Diretor de Turma e fornecer-lhe o/s email/s.